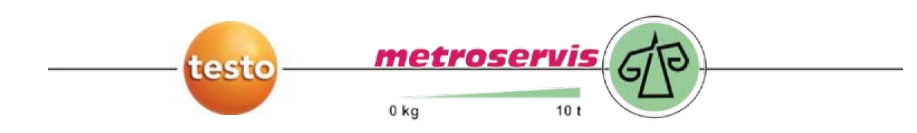

### Software ComSoft testo 174

Dodavatel: Metroservis s.r.o. Kladenská 6 Hostouň 27353

Návod k obsluze

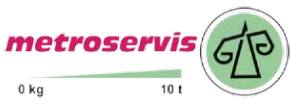

www.ohausvahy.cz info@metroservis.cz

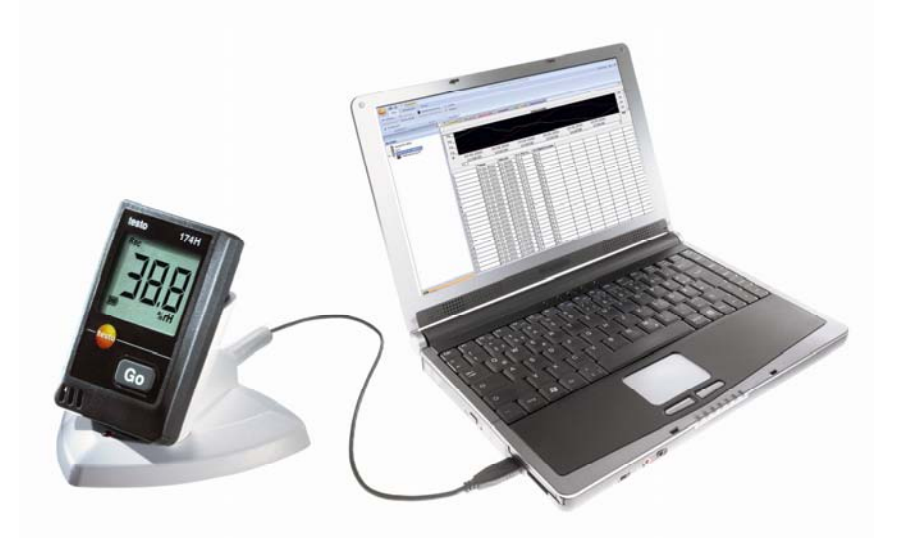

Dodavatel: Metroservis s.r.o. Kladenská 6 Hostouň 27353 www.ohausvahy.cz info@metroservis.cz

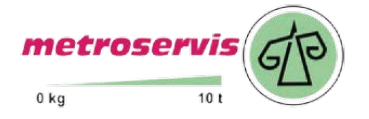

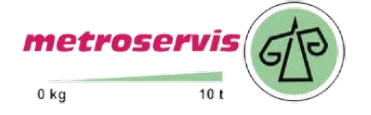

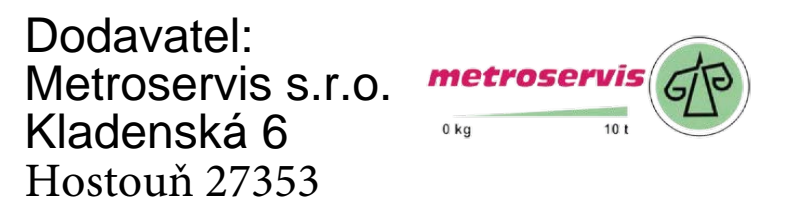

# 1 Obsah

| 1 | Obsa | ah                                                        | 3  |  |
|---|------|-----------------------------------------------------------|----|--|
| 2 | K to | muto dokumentu                                            | 4  |  |
| 3 | Spec | Specifikace                                               |    |  |
|   | 3.1. | Použití                                                   | 5  |  |
|   | 3.2. | Systémové předpoklady                                     | 5  |  |
| 4 | Prvn | í kroky                                                   | 6  |  |
|   | 4.1. | Stažení softwaru                                          | 6  |  |
|   | 4.2. | Instalace softwaru / ovladače                             | 6  |  |
|   | 4.3. | Spuštění softwaru                                         | 7  |  |
|   | 4.4. | Vytvoření propojení                                       | 7  |  |
| 5 | Použ | źití                                                      |    |  |
|   | 5.1. | Pracovní plocha                                           |    |  |
|   | 5.2. | Menu                                                      |    |  |
|   |      | 5.2.1. Start                                              | 9  |  |
|   |      | 5.2.2. Úpravy                                             | 10 |  |
|   |      | 5.2.3. Extras                                             | 11 |  |
|   |      | 5.2.4. Předloha stylu                                     |    |  |
|   | 53   | S.2.5. Napoveda (?)                                       | 12 |  |
|   | 0.0. | 5.3.1 Otevřít propojení                                   | 12 |  |
|   |      | 5.3.2. Nastavení                                          |    |  |
|   |      | 5.3.3. Zrušit propojení                                   |    |  |
|   | 5.4. | Analýza řady měření                                       |    |  |
|   |      | 5.4.1. Náhled grafu                                       |    |  |
|   |      | 5.4.1.1. Zvětšení náhledu                                 | 17 |  |
|   |      | 5.4.1.2. Informace k naměřené hodnotě (zaměřovací křížek) |    |  |
|   |      | 5.4.1.3. Vlastnosti krivky                                |    |  |
|   | 5.5. | Vynoanoceni                                               |    |  |
| ~ | -    | 5.5.1. LISK namerenych dat                                |    |  |
| 6 | Тру  | a pomoc                                                   |    |  |
|   | 6.1. | Otázky a odpovědi                                         | 23 |  |

# 2 K tomuto dokumentu

### Použití

- Přečtěte si tuto dokumentaci pozorně a seznamte se s výrobkem dříve, než jej začnete používat. Dbejte zvláště na bezpečnostní a varovné pokyny, abyste zabránili poranění a škodám na výrobku.
- Uchovávejte tuto dokumentaci na dosah, abyste ji v případě potřeby mohli použít.
- > Předejte tuto dokumentace dále pozdějšímu uživateli.
- Pro práci se softwarem se předpokládají znalosti v rozsahu operačního systému Windows®.

### Vysvětlivky symbolů a textů

| Symbol | Vysvětlení                                          |
|--------|-----------------------------------------------------|
| i      | Upozornění: základní nebo pokračující informace.    |
| 1<br>2 | Akce: více kroků, jejichž pořadí musí být dodrženo. |
| >      | Akce: krok nebo možný krok.                         |
|        | Výsledek akce.                                      |
| Menu   | Prvky plochy programu.                              |
| [OK]   | Tlačítka na ploše programu.                         |
|        | Funkce / cesty uvnitř menu.                         |
| "…"    | Příklady                                            |

Dodavatel: Metroservis s.r.o. Kladenská 6 Hostouň 27353 www.ohausvahy.cz info@metroservis.cz

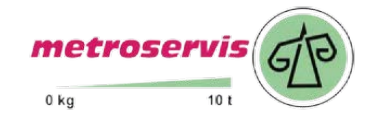

# 3 Specifikace

## 3.1. Použití

Software ComSoft testo 174 slouží pro ukládání, vyčtení a vyhodnocení jednotlivých naměřených hodnot a řad měření. Hlavním úkolem tohoto programu je grafické znázornění naměřených hodnot.

Hodnoty jsou naměřeny pomocí měřících přístrojů Testo a přenášejí se přes sériové rozhraní do počítače.

Vyčtení probíhá pomocí softwaru ComSoft testo 174, který aktivuje rozhraní a zajišťuje všechny funkce.

## 3.2. Systémové předpoklady

### Operační systém

Software běží pod všemi operačními systémy od Windows®2000 SP4.

### Počítač

Počítač musí splňovat požadavky aktuálního operačního systému. Navíc musí být splněny následující požadavky:

- rozhraní USB 1.1 nebo vyšší
- Internet Explorer 5.0 SP1 nebo vyšší

Dodavatel: Metroservis s.r.o. Kladenská 6 Hostouň 27353

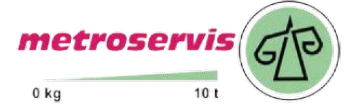

# 4 První kroky

1

## 4.1. Stažení softwaru

# Software ComSoft testo 174 je možné stáhnout z internetu nebo objednat na CD (obj.č. 0572 0580).

- Stáhněte si zdarma software ComSoft testo 174 na internetu na www.testo.cz, Kontakty a technická podpora, České download centrum, Software ke stažení (bez registrace).
- 2. Uložte soubor zip se softwarem.

## 4.2. Instalace softwaru / ovladače

Pro instalaci jsou zapotřebí administrátorská práva.

#### Instalace softwaru

- 1. Vyberte složku, do které byl uložen stažený soubor zip.
- 2. Rozbalte soubor zip.
- 3. Spusťte soubor pomocí Setup.exe.
- 4. Řiďte se pokyny průvodce instalací.

Při instalaci pod systémem Vista dodržujte v průběhu instalace následující kroky:

- Otevře se okno Správa uživatelských účtů:
  - > Klikněte na [Pokračovat].
- Otevře se okno Zabezpečení Windows:
  - > Zvolte Přesto instalovat tento software ovladače.
- 5. Pro dokončení instalace softwaru klikněte na [Dokončit].

#### Instalace ovladače

- 1. Vyberte složku, ve které je uložen rozbalený soubor zip.
- 2. Spustte soubor Setup USB Driver.exe.
- 3. Řiďte se pokyny průvodce instalací.
- 4. Pro dokončení instalace ovladače klikněte na [Dokončit].

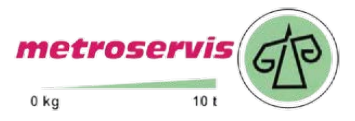

## 4.3. Spuštění softwaru

### Spuštění programu ComSoft

- Pracovní plocha softwaru se otevře v jazyce operačního systému, pokud je podporován. U nepodporovaných jazyků operačního systému je pracovní plocha v angličtině.
- Pokud již máte na svém počítači nějakou verzi ComSoft (např. ComSoft V4 Basic) nainstalovanou, můžete ji po nainstalování ComSoft testo 174 používat také se záznamníky testo 174T a testo 174H.
- > Klikněte na [Start] | Programy (Windows XP) nebo Všechny programy (Windows Vista) | Testo | Comfort Software.
- U Windows Vista se při prvním spuštění programu otevře okno Správa uživatelských účtů.
  - > Klikněte na Povolit.

## 4.4. Vytvoření propojení

- ✓ Je nainstalován software ComSoft testo 174, viz Instalace softwaru / ovladače strana 6.
- ✓ Záznamník je propojen přes interface s počítačem, viz samostatný návod k obsluze.
- 1. Spust'te software ComSoft testo 174.
- 2. Zvolte Start > Nový přístroj.
- Otevře se okno Průvodce vytvořením nového přístroje.
- 3. Z výběru přístrojů zvolte testo 174-2010 a klikněte na Další.
- 4. Zadejte název propojení a klikněte na Dokončit.
- Propojení se záznamníkem je vytvořeno. Název propojení se objeví v okně Archiv.
- 5. Potvrďte pomocí OK.

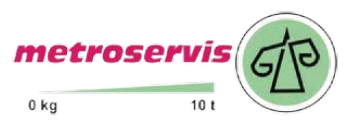

# 5 Použití

## 5.1. Pracovní plocha

V této kapitole se dozvíte, jak je sestavena pracovní plocha u ComSoft testo 174.

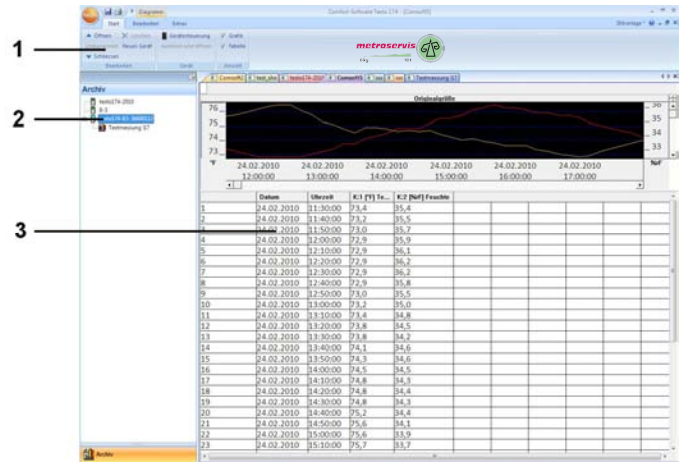

### 1 Multifunkční lišta

Multifunkční lišta Vám pomůže provést úpravy / nastavení a rychle najít k tomu příslušné funkce a pokyny.

| Menu     | Vysvětlení                                                                              |
|----------|-----------------------------------------------------------------------------------------|
| testo    | Všechny funkce, které jsou zapotřebí<br>k otevření, zavření, uložení, vymazání a tisku. |
|          | Přes toto menu lze program také ukončit.                                                |
| 2        | Uložení aktuálního výběru do souboru.                                                   |
| <b>a</b> | Tisk aktuálního náhledu.                                                                |
| Ŧ        | Možnosti nastavení pro lištu menu.                                                      |

Funkce a pokyny se rozdělují do různých skupiny, které jsou shrnuty pod záložky Start, Úpravy a Extras.

| Start | Funkce pro zpracování sad měření, pro<br>vyhodnocení a náhled |
|-------|---------------------------------------------------------------|
|       |                                                               |

| Úpravy | Funkce pro vyhodnocení grafů nebo tabulek a<br>možnosti nastavení pro křivky v náhledu grafu. |
|--------|-----------------------------------------------------------------------------------------------|
| Extras | Možnosti nastavení pro písmo v tabulkách a<br>grafech a zobrazení servisních dat.             |

#### 2 Datová oblast

V datové oblasti jsou spravována naměřená data.

3 Oblast zobrazení

V oblasti zobrazení jsou znázorňovány naměřené hodnoty graficky a tabulkově.

## 5.2. Menu

V této kapitole se dozvíte, jaká menu jsou Vám k dispozici.

### 5.2.1. Start

### Menu Start | Úpravy

| Funkce menu   | Popis                                              |
|---------------|----------------------------------------------------|
| Otevřít       | Otevře označený prvek; např. data některé skupiny. |
| Přejmenovat   | Přejmenuje označený prvek.                         |
| Vymazat       | Vymaže označený prvek.                             |
| Zavřít        | Zavře označený prvek, např. data některé skupiny.  |
| Nový přístroj | Vytvoří nový přístroj.                             |

#### Menu Start | Přístroj

| Funkce menu           | Popis                                                                                                    |
|-----------------------|----------------------------------------------------------------------------------------------------|
| Ovládání<br>přístroje | Zobrazí se konfigurace patřící ke zvolenému<br>přístroji. Ty jsou vyladěny pro příslušný přístroj<br>a nabízejí vždy možnosti nastavení, která jsou<br>k dispozici. |
| Vyčíst a<br>otevřít   | Vzniklý protokol v oblasti zobrazení uloží na<br>pevný disk a otevře.                                                                                               |

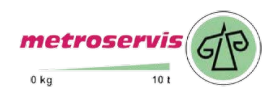

#### Menu Start | Náhled

| Funkce menu | Popis                                             |
|-------------|---------------------------------------------------|
| Graf        | Aktivace / deaktivace znázornění grafu dat.       |
| Tabulka     | Aktivace / deaktivace tabulkového znázornění dat. |

## 5.2.2. Úpravy

### Úpravy v grafickém náhledu

Menu Úpravy (graf) se zobrazuje pouze tehdy, pokud je graf kliknutím do oka aktivní.

#### Menu Úpravy | Nástroje (Graf)

| Funkce menu        | Popis                                                                                                    |
|--------------------|----------------------------------------------------------------------------------------------------|
| Zvětšit            | Roztáhnutím pravého rohu v grafickém okně se zvětší rozevíraná oblast.                                                                                                    |
|                    | Kliknutím na [Původní velikost] se zobrazí graf opět ve své celkové velikosti.                                                                                                    |
| Zaměřovací<br>kříž | Kliknutím na některý bod křivky měření se<br>vytvoří zaměřovací kříž, kterým se lze<br>pohybovat po křivce. Současně se zobrazuje<br>datum, čas, číslo naměřené hodnoty a<br>naměřená hodnota. |
| Upravit vzor       | Slouží u grafů pro nastavení barvy pozadí a čar<br>mřížky, a také ke změně typu čáry mřížky.                                                                                                   |

#### Menu Úpravy | Křivky (Graf)

| Funkce menu | Popis                                                                                 |
|-------------|---------------------------------------------------------------------------------------|
| K:1 [℃]     | Legenda ke grafu. Kliknutím na zápis křivky se<br>otevře dialog k vlastnostem křivky. |

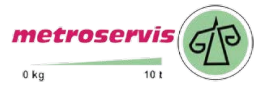

#### Menu Úpravy | Osy (Graf)

| Funkce menu                        | Popis                               |
|------------------------------------|-------------------------------------|
| Oblast hodnot<br>horní hranice     | Maximum zobrazované oblasti hodnot. |
| Oblast hodnot<br>spodní<br>hranice | Minimum zobrazované oblasti hodnot. |
| Dělení<br>hustota                  | Škálování osy hodnot.               |

### Menu Úpravy | Časová osa (Graf)

| Funkce menu       | Popis                 |
|-------------------|-----------------------|
| Dělení<br>hustota | Škálování časové osy. |

#### 5.2.3. **Extras**

#### Menu Extras | Typ písma

| Funkce menu       | Popis                                        |
|-------------------|----------------------------------------------|
| Typ písma         | Nastavení typu písma pro tabulky a grafy.    |
| Velikost<br>písma | Nastavení rozměru písma pro tabulky a grafy. |

1 Při výběru typu a velikosti písma dbejte na čitelnost grafů a tabulek. Používejte lineární bezpatkové písmo jako Arial nebo Verdana.

Dodavatel: Metroservis s.r.o. metroservis Kladenská 6 Hostouň 27353

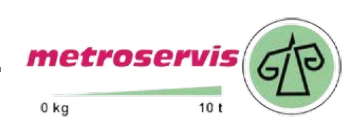

#### Menu Extras | Servis

| Funkce menu                 | Popis                                                                                                    |
|-----------------------------|----------------------------------------------------------------------------------------------------|
| Zobrazení<br>servisních dat | Vyskytne-li se případ vyžadující servisní služby,<br>vytvoří se textový soubor s potřebnými<br>informacemi.                                                                                                    |
|                             | Pokud nejdou servisní údaje zobrazit<br>pod Windows <sup>®</sup> Vista, spusťte program<br>Wordpad a uložte libovolný soubor,<br>např. prázdný soubor, ve formátu *.wri.<br>Zadejte přitom extenzi souboru<br>manuálně za název souboru. |
|                             | Tím se vytvoří propojení mezi<br>souborem k servisním údajům a<br>programem Wordpad.                                                                                                    |

### 5.2.4. Předloha stylu

Výběr schématu barev pro okno programu.

### 5.2.5. Nápověda (?)

Zobrazení autorských práv, informací o programu a čísla verze.

## 5.3. Konfigurace záznamníku

### 5.3.1. Otevřít propojení

- ✓ Software ComSoft testo 174 musí být nainstalován a spuštěn.
- V okně Archiv klikněte dvakrát na propojení, které má být otevřeno.

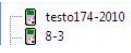

 Jestliže je v záznamníku uložen protokol měření, uložená data se přetáhnou a pod otevřeným propojením se objeví symbol protokolu a zkrácený název protokolu.

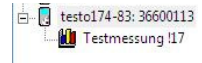

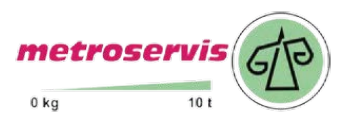

#### Propojení pro více záznamníků

Přes jedno vytvořené propojení můžete připojit různé záznamníky. Při výměně záznamníku musí být propojení přerušeno a poté nově otevřeno pro nový záznamník, protože by tento nemohl být softwarem identifikován (viz strana 16)

### 5.3.2. Nastavení

#### > Vyberte Start > Ovládání přístroje.

Tato funkce je aktivní pouze tehdy, pokud má název propojení barevný podklad. Pokud tomu tak není:

- Nejprve klikněte na název propojení, aby získal barevný podklad a nakonec zvolte Start > Ovládání přístroje.
- Otevře se okno pro programování záznamníku.

|             | Gerat             |                     |              |
|-------------|-------------------|---------------------|--------------|
|             | Gerätetyp:        | 174H                |              |
|             | Serlennummer:     | 36600113            |              |
| 153         | Firmware:         | 1.3                 |              |
| $\cup$      | Kurztitel         | Testmessung 117     |              |
|             | Info              | WY                  |              |
| <b>NT</b> 2 |                   |                     |              |
| ×           |                   |                     |              |
|             | Zustand           | End                 |              |
|             | Startkriterium    | Tastenstart         |              |
|             | Messtakt          | 1.0 min             |              |
|             | Startzeit         | 08.03.2010 13:28:00 |              |
|             | Belegter Speicher | 10 (8000)           | Batteriekap. |
|             | Ringspeicher      | Aus                 | 345 d        |
|             |                   |                     |              |

### Přístroj

V okně Přístroj můžete vyčíst všeobecné informace k záznamníku.

Toto okno je čistě informativní okno. Nemůže provádět žádné programování.

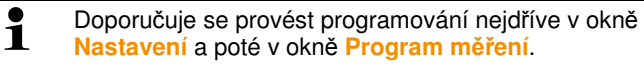

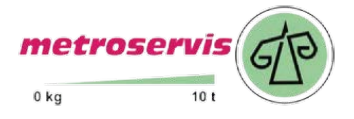

#### Nastavení

| > Vybert | e Nastavení. |  |
|----------|--------------|--|
|----------|--------------|--|

| esto174-83 |                         |     |
|------------|-------------------------|-----|
| General    |                         | _   |
|            | Terpentur<br>G to: C tr |     |
| *          |                         |     |
|            |                         |     |
|            |                         |     |
|            | OK Absorber Uterretore  | 10m |

- Teplota:
  - > Vyberte požadovanou jednotku teploty (°C nebo °F).

#### Program měření

> Vyberte Program měření.

| 2   | Stat                               | Tasteristart 💌               |            |      |     |
|-----|------------------------------------|------------------------------|------------|------|-----|
| 155 | Mesetakt<br>Ende                   | 1 min<br>Anzahl Messungen 💌  | 10         | -    |     |
| 0   | Kanale                             | Name                         | UG         | OG   |     |
| 12  | Temperatur                         | Temperatuted                 | 22.0       | 24.0 | 10  |
| ×   | Feuchte                            | Feuchtetest                  | 30         | 25   | 1/8 |
|     | Dauer<br>Batteriestand<br>Kurztiel | zeit 345<br>Testinessung 117 | 0 min<br>d |      |     |
|     | info                               | m                            | <u> </u>   |      |     |
|     |                                    | 1                            |            |      |     |

- Kritérium pro spuštění:
  - Zvolte požadované kritérium pro spuštění programu měření:
  - Datum/čas
  - Spuštění tlačítkem
  - Spuštění z PC.

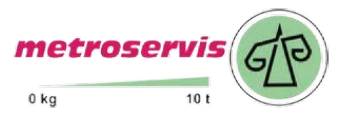

- Interval měření:
  - Vyberte časový interval, ve kterém se mají provádět měření.
- Kritérium pro ukončení:
  - Zvolte požadované kritérium pro ukončení programu měření:
  - Naplněná paměť
  - Počet měření
  - Kruhová paměť.
- Označení kanálu:

### Sem zade teządejtę označení pro měřící kanály.

- ŪG:
  - > Zadejte spodní hraniční hodnotu.
- OG:
  - > Zadejte horní hraniční hodnotu.
- Doba:

Udává dobu chodu programu měření, která byla vypočítána na základě hodnoty kritéria pro spuštění, intervalu měření a kriteria pro ukončení.

Životnost baterií:

Udává pravděpodobnou životnost baterií.

- Zkrácený název:
  - Zadejte zkrácený název programu měření (maximálně 15 znaků).

Zkrácený název programu měření se převezme při vyčtení záznamníku do softwaru ComSoft testo 174.

- Info:
  - Zadejte dodatečné informace k programu měření (maximálně 70 znaků).
- Start a Stop:
  - > Pro spuštění programu měření klikněte na Start.
- Tato funkce je volitelná pouze tehdy, jestliže bylo jako kritérium spuštění zvoleno Spuštění z počítače a program měření byl přenesen na záznamník (viz následující část: Ukončení programování).

Pro ukončení programu měření klikněte na Stop. >

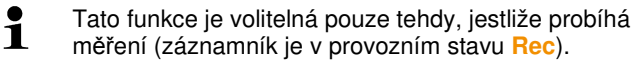

#### Ukončení programování

- $\checkmark$ Záznamník se nachází v provozním stavu Wait nebo End.
  - 1. Pro přetažení programu měření na záznamník klikněte na Převzít

V případě, že probíhá měření (stav Rec):

- > Ukončete měření: klikněte na Stop.
- V průběhu výměny dat svítí LED dioda u rozhraní červeně.
- Pro potvrzení provedeného programování se otevře okno Programovací data.
- 2. Klikněte na OK.
- Programování je ukončeno.

#### Zrušit propojení 5.3.3.

- 1. V okně Archiv klikněte na propojení, které má být zrušeno.
- 2. Vyberte Zavřít.
- -Propoiení se záznamníkem je zrušeno.

#### 5.4. Analýza řady měření

Řady měření si můžete nechat znázornit ve formě grafu nebo tabulky.

- > V menu Start | Náhled vyberte funkci
  - Graf, jestliže mají být data znázorněna graficky nebo •
  - Tabulka, jestliže mají být data znázorněna tabulkově. •

#### 5.4.1. Náhled grafu

V tomto náhledu se naměřené hodnoty zobrazují jako čárový diagram.

V menu Start | Náhled je aktivován pokyn Graf.

Eventuálně deaktivujte kanály přes kontrolní okénko pro zobrazení.

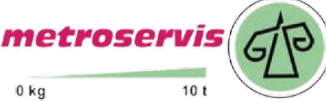

**1** Kliknutím na časovou nebo hodnotovou osu zvýrazněte nebo potlačte čáry mřížky pro odpovídající osu.

### 5.4.1.1. Zvětšení náhledu

Pro kontrolu například chování měřené hodnoty v určitém časovém úseku si zvětšete výřez grafu.

- 1. Klikněte na Úpravy | Nástroje | Zvětšit.
- Oblast v grafu, která má být zvětšena, roztáhněte pomocí pohybu myši se stisknutým levým tlačítkem.

Kliknutím na [Původní velikost], se opět zobrazí celý graf.

### 5.4.1.2. Informace k naměřené hodnotě (zaměřovací křížek)

Přejeďte zaměřovacím křížem po křivce a získáte rychle detailní informace k jednotlivým naměřeným hodnotám.

- 1. Klikněte na Úpravy | Nástroje | Zaměřovací kříž.
- 2. Klikněte v grafu na bod, jehož detaily se mají zobrazit.
- Zobrazí se dialog s následujícími informacemi o naměřené hodnotě:
  - · datum, kdy byla měřená hodnota snímána,
  - · čas, kdy byla měřená hodnota snímána,
  - číslo měřené hodnoty a
  - naměřená hodnota.

Můžete křivku přejíždět myší se stisknutým levým tlačítkem a prohlédnout si tak jednotlivé informace o naměřených hodnotách.

> Nemusíte proto kurzorem sledovat průběh křivky přesně; zaměřovací kříž to dělá automaticky, pohybujete-li myší doprava nebo doleva.

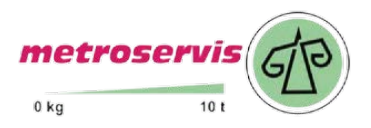

### 5.4.1.3. Vlastnosti křivky

Zobrazení řady měření můžete přizpůsobit Vašemu přání. Můžete tak například v grafu měnit sílu čáry křivky nebo znázornění hraničních hodnot.

- Přejděte do náhledu grafu řady měření, jejichž vlastnosti mají být zobrazeny.
- Klikněte v menu Úpravy | Křivky na zápis křivky, jejíž vlastnosti mají být zobrazeny.
- Otevře se dialog Vlastnosti (název křivky).

V dialogu jsou k dispozici následující záložky:

- záložka Úprava křivky
- záložka Zobrazení hraničních hodnot
- záložka Datová řada
- záložka Statistický výpočet.

#### Tlačítka dialogu

| Tlačítko | Vysvětlení                                   |
|----------|----------------------------------------------|
| [OK]     | Uloží změněné nastavení. Dialog se<br>zavře. |
| [Zrušit] | Zavře dialog bez uložení změn.               |

### Záložka Úprava křivky

| Grenzwertanzeige |
|------------------|
| 1                |
|                  |
|                  |
|                  |
|                  |
|                  |
|                  |
|                  |
|                  |
| J                |
|                  |

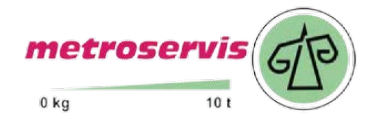

### Dodavatel: Metroservis s.r.o. Kladenská 6 Hostouň 27353

| Popis                  | Vysvětlení                                                                                                    |
|------------------------|----------------------------------------------------------------------------------------------------|
| Vyhladit               | Naměřené body se propojí<br>interpolovanou křivkou; tzn. body křivky<br>mezi dvěma naměřenými body se<br>matematicky vyhodnotí.                                                                              |
| Označit body<br>měření | Jednotlivé body měření se znázorní<br>pomocí symbolu.                                                                                                    |
|                        | Pouze v těchto bodech odpovídá<br>znázorněná hodnota přesně<br>naměřené hodnotě. Během<br>měření se naměřené body propojí<br>přímou linkou. Při dočasně<br>pozastaveném měření může být<br>křivka vyhlazena. |
| Barva                  | Barva čáry křivky.                                                                                                    |
| Síla                   | Síla čáry křivky.                                                                                                    |
| Vzor                   | Vzor čáry křivky.                                                                                                    |
| Značení                | Symbol pro body měření.                                                                                                    |
| Stupeň regrese         | Možné hodnoty jsou "0" až "7". Stupeň<br>"0" odpovídá čistému průměru, stupeň "1"<br>lineárnímu trendu, vyšší hodnota pomáhá<br>u křivek s větším počtem extrémních<br>hodnot.                               |

### Záložka Zobrazení hraničních hodnot

| ∧^ Datenreihe       | Statistische Berechnung   |
|---------------------|---------------------------|
| Kurve bearbeiten    | Grenzwertanzeige          |
| Grenzwerte anzeigen | hiften                    |
| Füllung 💿 Fläche    | <ul> <li>Linie</li> </ul> |
|                     |                           |
| Überschreitung Ur   | nterschreitung            |
| -                   | •                         |
|                     |                           |
|                     |                           |
|                     |                           |
|                     |                           |
| OK Abbrech          | nen                       |
|                     |                           |

| Popis                        | Vysvětlení                                                                                         |
|------------------------------|----------------------------------------------------------------------------------------------------|
| Zobrazit hraniční<br>hodnoty | Údaj, zda se mají v grafu zobrazovat<br>hraniční hodnoty.                                          |
| Popsat hraniční<br>hodnoty   | Údaj, zda mají být hraniční hodnoty<br>popsány (Horní / spodní hraniční<br>hodnota: název křivky). |
| Výplň plochy                 | Údaj, zda mají být oblasti mimo hraniční<br>hodnoty označeny výplní plochy.                        |
| Výběr pro výplň<br>plochy    | Výběr výplně.                                                                                      |
| Výplň čáry                   | Údaj, zda se má hraniční hodnota<br>zobrazovat pomocí horizontální čáry.                           |
| Výběr pro výplň<br>čáry      | Výběr typu a síly čáry.                                                                            |
| Překročení                   | Výběr barvy pro výplň oblasti nad horní hraniční hodnotou.                                         |
| Podkročení                   | Výběr barvy pro výplň oblasti pod spodní hraniční hodnotou.                                        |

### Záložka Datová řada

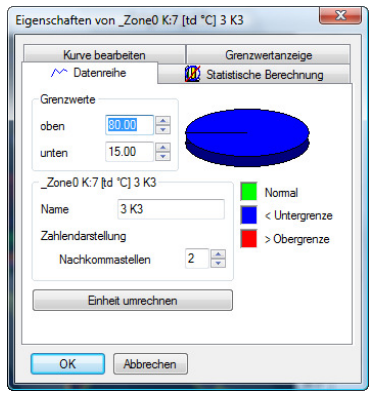

| Popis                                | Vysvětlení                                                                 |
|--------------------------------------|----------------------------------------------------------------------------|
| Horní hranice                        | Údaj o horní hraniční hodnotě.                                             |
| Spodní hranice                       | Údaj o spodní hraniční hodnotě.                                            |
| Název                                | Název křivky.                                                              |
| Zobrazení čísla<br>poč.desetin. míst | Počet desetinných míst; např. pro<br>datovou tabulku. Možné hodnoty "0" až |

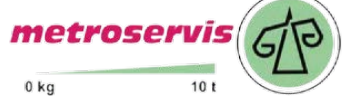

### Dodavatel: Metroservis s.r.o. Kladenská 6 Hostouň 27353

| Popis                  | Vysvětlení                                                                                     |  |
|------------------------|------------------------------------------------------------------------------------------------|--|
|                        | "6".                                                                                           |  |
| [Přepočet<br>jednotek] | Otevře dialog pro přepočet jednotek pro<br>tuto křivku.                                        |  |
| Koláčový graf          | Grafické znázornění rozložení<br>naměřených hodnot:                                            |  |
|                        | <ul> <li>zelená: naměřené hodnoty, které leží<br/>uvnitř rozsahu hraničních hodnot.</li> </ul> |  |
|                        | <ul> <li>modrá: naměřené hodnoty, které leží<br/>pod hraniční hodnotou.</li> </ul>             |  |
|                        | <ul> <li>červená: naměřené hodnoty, které<br/>leží nad hraniční hodnotou.</li> </ul>           |  |

### Záložka Statistický výpočet

| Kurve bearbeiter     | n               | Grenzwertanzeige   |
|----------------------|-----------------|--------------------|
| 🗠 Datenreihe         | 🔣 Sta           | tistische Berechnu |
|                      | [td °C] 3 K3    | 7                  |
| Min.Wert             | 5.491           |                    |
| Max.Wert             | 6.639           | 7                  |
| Mittelwert           | 6.307           |                    |
| Standardabw.         | 0.254           |                    |
|                      |                 |                    |
| ierechung des gesamt | en Datenbereich | s                  |

| Popis             | Vysvětlení                                                  |
|-------------------|-------------------------------------------------------------|
| Min. hodnota      | Nejnižší naměřená hodnota křivky.                           |
| Max. hodnota      | Nejvyšší naměřená hodnota křivky.                           |
| Průměr            | Aritmetrický průměr.                                        |
| Standard.odchylka | Měřítko pro rozptyl měřených hodnot o<br>průměrnou hodnotu. |

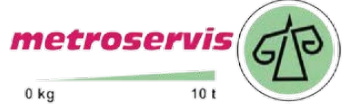

| Popis                                    | Vysvětlení                                                                          |
|------------------------------------------|-------------------------------------------------------------------------------------|
| Výpočet celé<br>datové oblasti           | Údaj, že zadané hodnoty platí pro celou<br>křivku měření.                           |
| Výpočet pro<br>označenou dílčí<br>oblast | Alternativa k Výpočtu celé datové<br>oblasti, jestliže byla oblast označena.        |
|                                          | Údaj, že uvedené hodnoty platí <b>pouze</b> ,<br>pro vybranou oblast křivky měření. |

## 5.5. Vyhodnocení

Řady měření můžete vytisknout.

### 5.5.1. Tisk naměřených dat

Naměřená data je možné vytisknout ve tvaru grafu nebo tabulky.

- 1. Zvolte v menu Start | Náhled pokyn
  - Graf, jestliže je aktivován náhled tabulky, ale má být vytištěn náhled grafu.
  - Tabulka, jestliže je aktivován náhled grafu, ale má být vytištěn náhled tabulky.
- Pokynem Soubor (logo Testo) | Náhled stránky otevřete přehled zprávy.

Pro tisk tabulky použijte formát na výšku, pro tisk grafu se doporučuje formát na šířku.

Formát určíte pomocí Soubor | Upravit stránku.

- 2. Zvolte v menu Soubor pokyn Tisk.
- Zobrazí se dialog pro Tisk, pro výběr možností tisku.
- 3. Změňte případné možnosti tisku a klikněte na [OK].
- Vytiskne se zpráva.

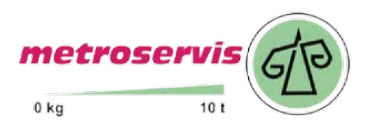

#### 6 Tipy a pomoc

#### 6.1. Otázky a odpovědi

| Otázka                                                                                             | Možné příčiny / řešení                                                                                                    |  |
|----------------------------------------------------------------------------------------------------|----------------------------------------------------------------------------------------------------|--|
| Přístroj neodpovídá                                                                                | Toto hlášení se objeví, pokud<br>počítačový program nemůže<br>komunikovat s připojeným měřícím<br>přístrojem, nebo když měřicí přístroj<br>po zavolání neodpovídá. |  |
|                                                                                                    | <ul> <li>zkontrolujte, zda je přístroj<br/>zapnutý;</li> </ul>                                                                                                    |  |
|                                                                                                    | <ul> <li>zkontrolujte propojovací kabel;</li> </ul>                                                                                                    |  |
|                                                                                                    | <ul> <li>zkontrolujte, zda je nainstalovaný<br/>ovladač.</li> </ul>                                                                                                |  |
| Neplatný název: znaky:<br>!,?,*,:,\ se nemohou<br>používat v názvu místa<br>měření a názvu složky. | Přejmenujte název a nepoužívejte tyto zvláštní znaky.                                                                                                    |  |
| Nastavení přístroje s tímto<br>názvem již existuje: zvolte<br>prosím nový název.                   | Pro vytvoření složky přístroje je<br>zapotřebí jednoznačné udání názvu,<br>přičemž nesmí být přihlášeny různé<br>přístroje pod tím stejným názvem.                 |  |

Dodavatel: Metroservis s.r.o. metroservis Kladenská 6 Hostouň 27353

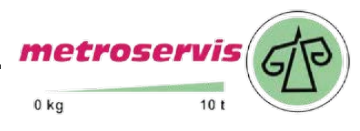

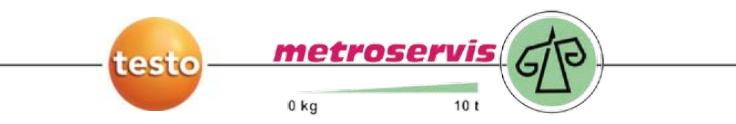

**Dodavatel:** Metroservis s.r.o. metroservis Kladenská 6 Hostouň 27353

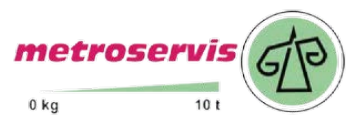